b) Регистрация номера мобильного телефона

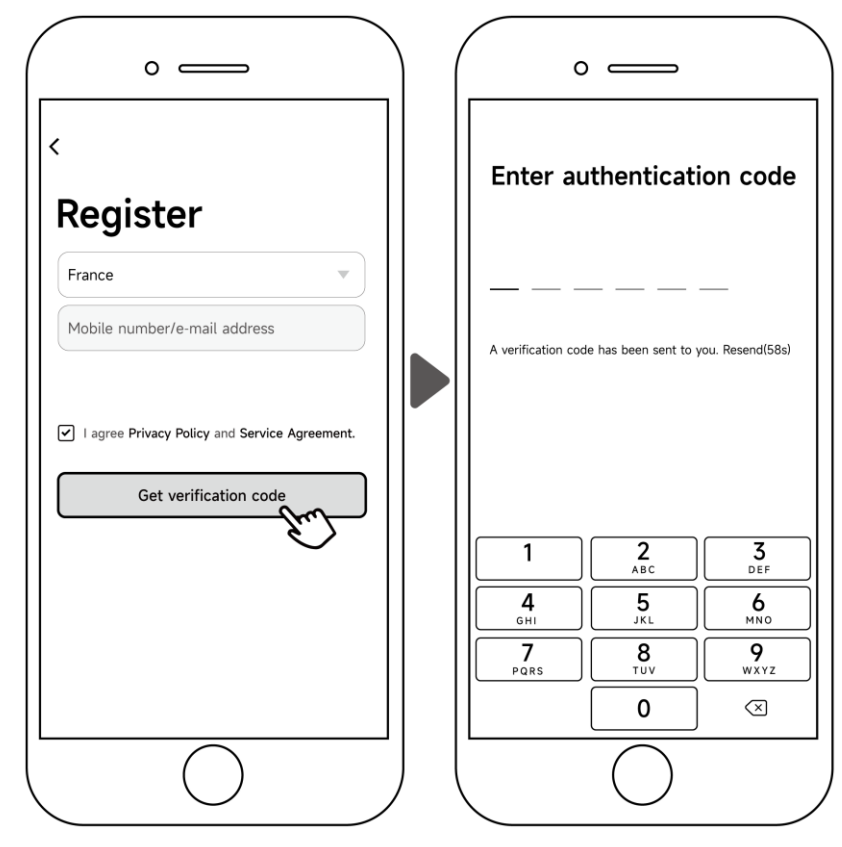

3. Войти и создать семейную группу

После входа в систему укажите имя семейной группы и выберите комнату устройств.

|                                             | O ────<br>← Add family                                                     | Save        |  | Add family                                                                          | Save    |
|---------------------------------------------|----------------------------------------------------------------------------|-------------|--|-------------------------------------------------------------------------------------|---------|
| Turn on your Inverter Life<br>Create family | Family name ABC<br>Family location Set geograph<br>Smart devices in rooms: | ic locati > |  | Family name ABC<br>Family location Set geographic locati<br>Smart devices in rooms: |         |
|                                             | Living Room<br>Master Bedroom                                              | 0<br>0      |  | Living Room                                                                         | 0       |
|                                             | Second Bedroom                                                             | 0           |  | Se View family Complete                                                             | ed      |
|                                             | Kitchen                                                                    | 0           |  | Kitchen                                                                             | $\odot$ |
|                                             | Study Room<br>Add another room                                             | Ø           |  | Study Room Add another room                                                         | $\odot$ |
|                                             |                                                                            |             |  |                                                                                     |         |

#### 4. Wi-Fi-соединение

Прежде чем начать, убедитесь, что ваш телефон подключен к домашней сети Wi-Fi. Затем выберите метод подключения, который лучше всего соответствует вашим потребностям.

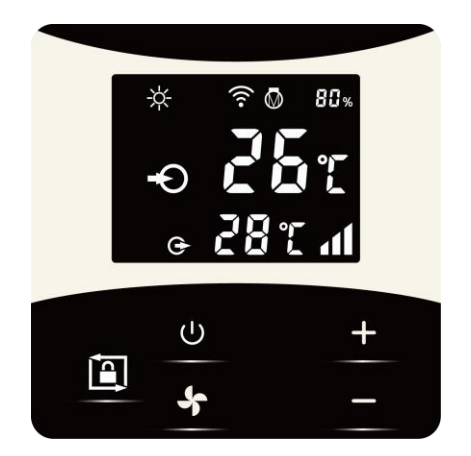

- 1) Метод А: автоматическое обнаружение (Bluetooth)
  - a) Убедитесь, что на вашем телефоне включена функция Bluetooth.
  - b) Активируйте модуль Wi-Fi

Нажмите « U » в течение 3 секунд после разблокировки экрана, « 🤶 » будет быстро мигать, чтобы войти в состояние сопряжения Wi-Fi.

с) Нажмите «Добавить устройство», подождите, пока приложение выполнит поиск устройства, а затем нажмите « Добавить », затем следуйте инструкциям ниже, чтобы завершить подключение устройства.

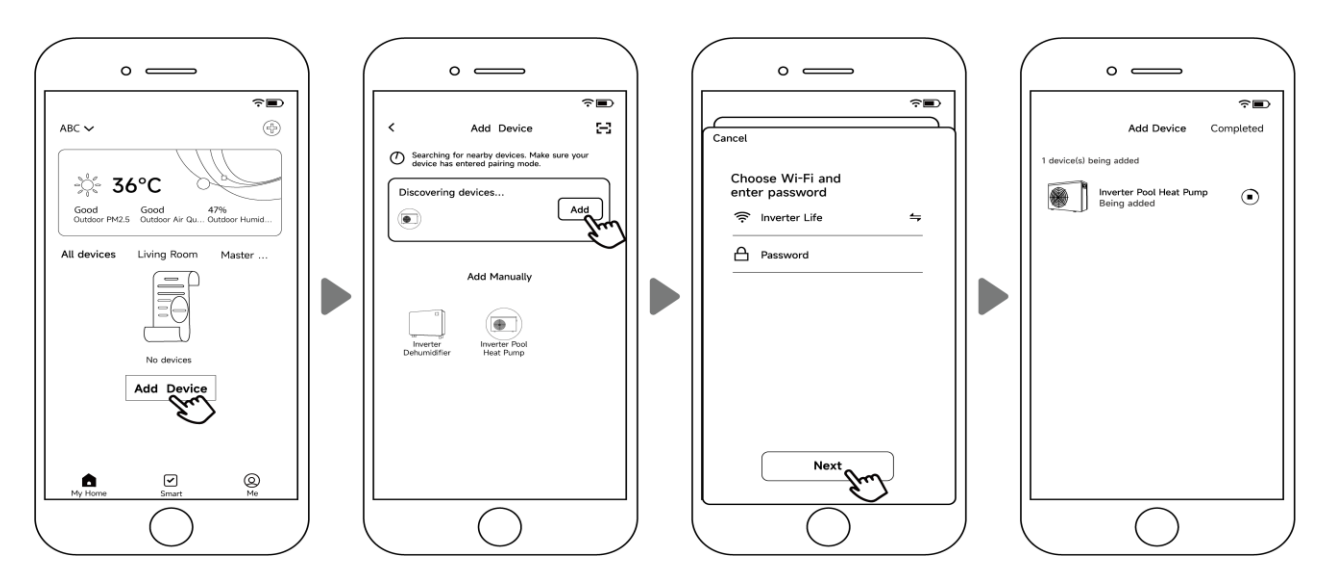

#### Примечание:

- а) Сканирование устройств займет некоторое время, наберитесь терпения.
- б) Этот метод могут использовать только модули Wi-Fi с функциями Bluetooth.

- 2) Метод Б: режим EZ (простое подключение)
  - а) Активируйте модуль Wi-Fi

Нажмите « U » в течение 3 секунд после разблокировки экрана, « 奈 » будет быстро мигать, чтобы войти в состояние сопряжения Wi-Fi.

b) Нажмите «Добавить устройство» и следуйте инструкциям ниже, чтобы завершить

подключение. « 🤶 » отобразится на экране после успешного подключения Wi-Fi.

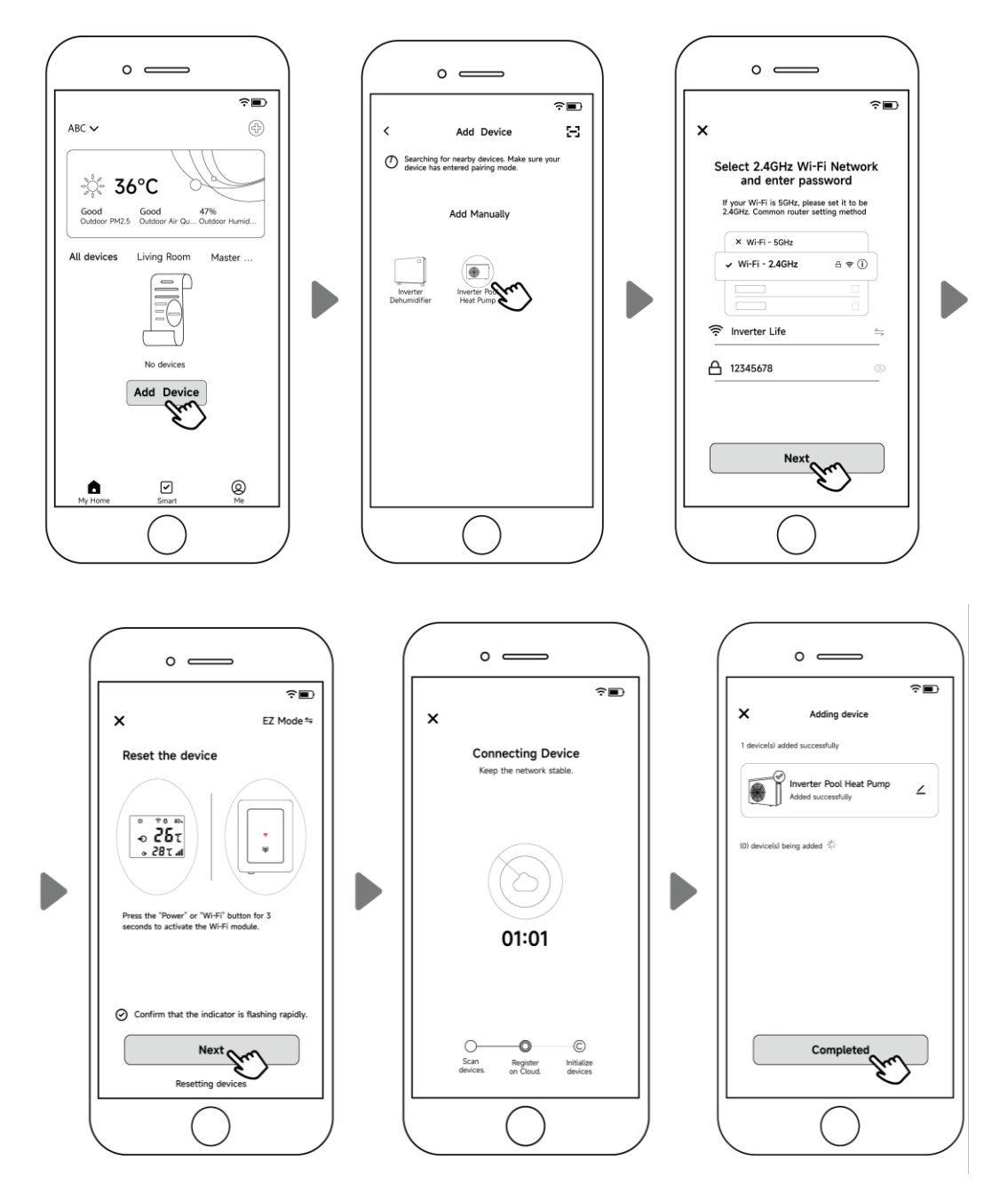

Примечание. После предоставления приложению разрешения на доступ к службам определения местоположения оно автоматически считывает имя сети Wi-Fi.

- 3) Метод С: режим точки доступа
  - а) Активируйте модуль Wi-Fi

Нажмите « U » в течение 10 секунд после разблокировки экрана, « 奈 » будет медленно мигать, чтобы войти в состояние сопряжения с Wi-Fi.

b) Нажмите «Добавить устройство» и следуйте инструкциям ниже, чтобы завершить

подключение. « 🤶 » отобразится на экране после успешного подключения Wi-Fi.

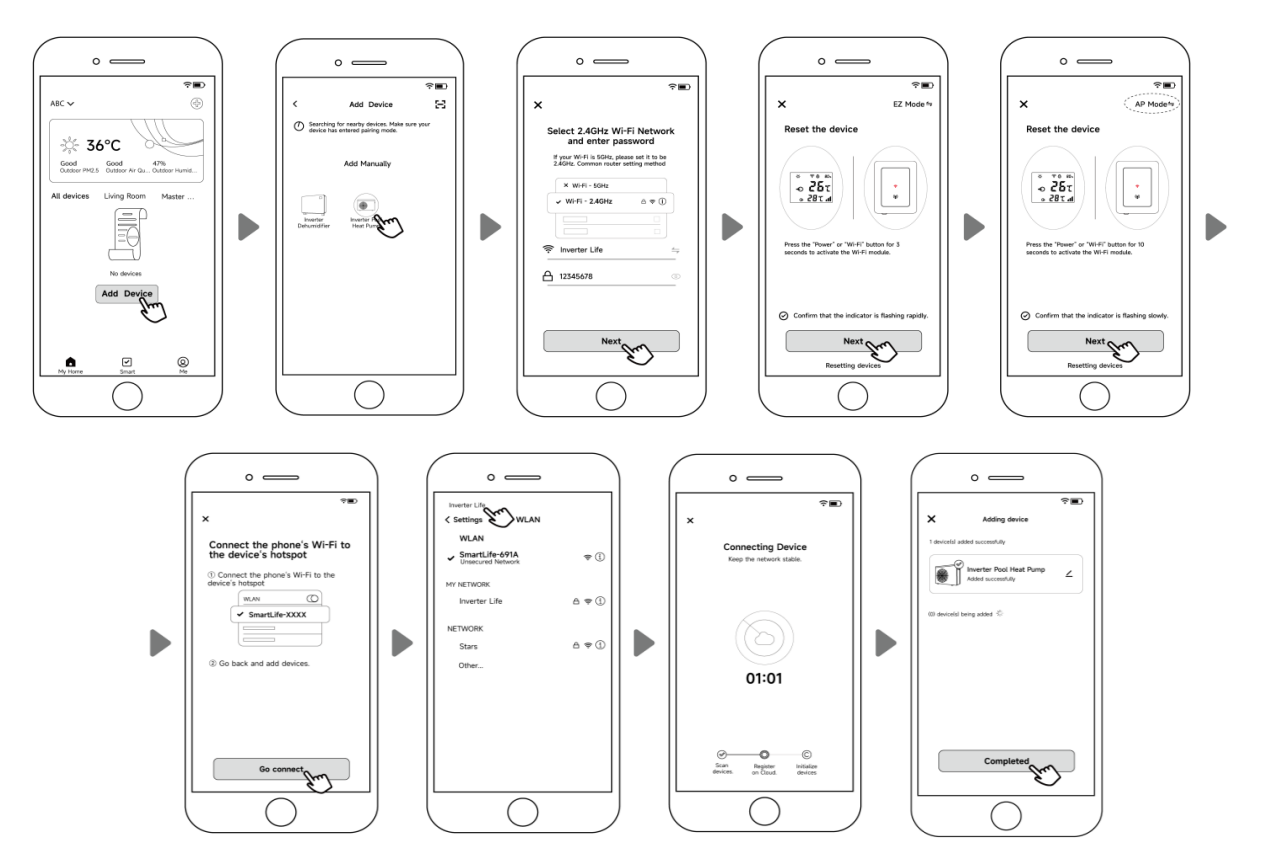

#### Примечание:

- а) Если он не скачается автоматически, нажмите «Подтвердить подключение к точке доступа, далее».
- Утобы использовать этот метод, вам необходимо переключиться в «Режим точки доступа» в приложении.
- 4) Если подключение не удалось, убедитесь, что имя вашей сети и пароль верны. И ваш роутер, мобильный телефон и устройство находятся как можно ближе.
- 5) Повторное подключение Wi-Fi (при изменении пароля Wi-Fi или конфигурации сети). Нажмите «

U» на 10 секунд, « 🔶 » будет медленно мигать в течение 60 секунд. Тогда « 🤶 » погаснет. Исходная привязка будет удалена. Выполните действия, описанные выше, для повторного подключения.

Примечания: Убедитесь, что маршрутизатор настроен на частоту 2,4 ГГц.

### 5. Инструкции по эксплуатации

Следующие инструкции предназначены для тепловых насосов с функциями отопления и охлаждения.

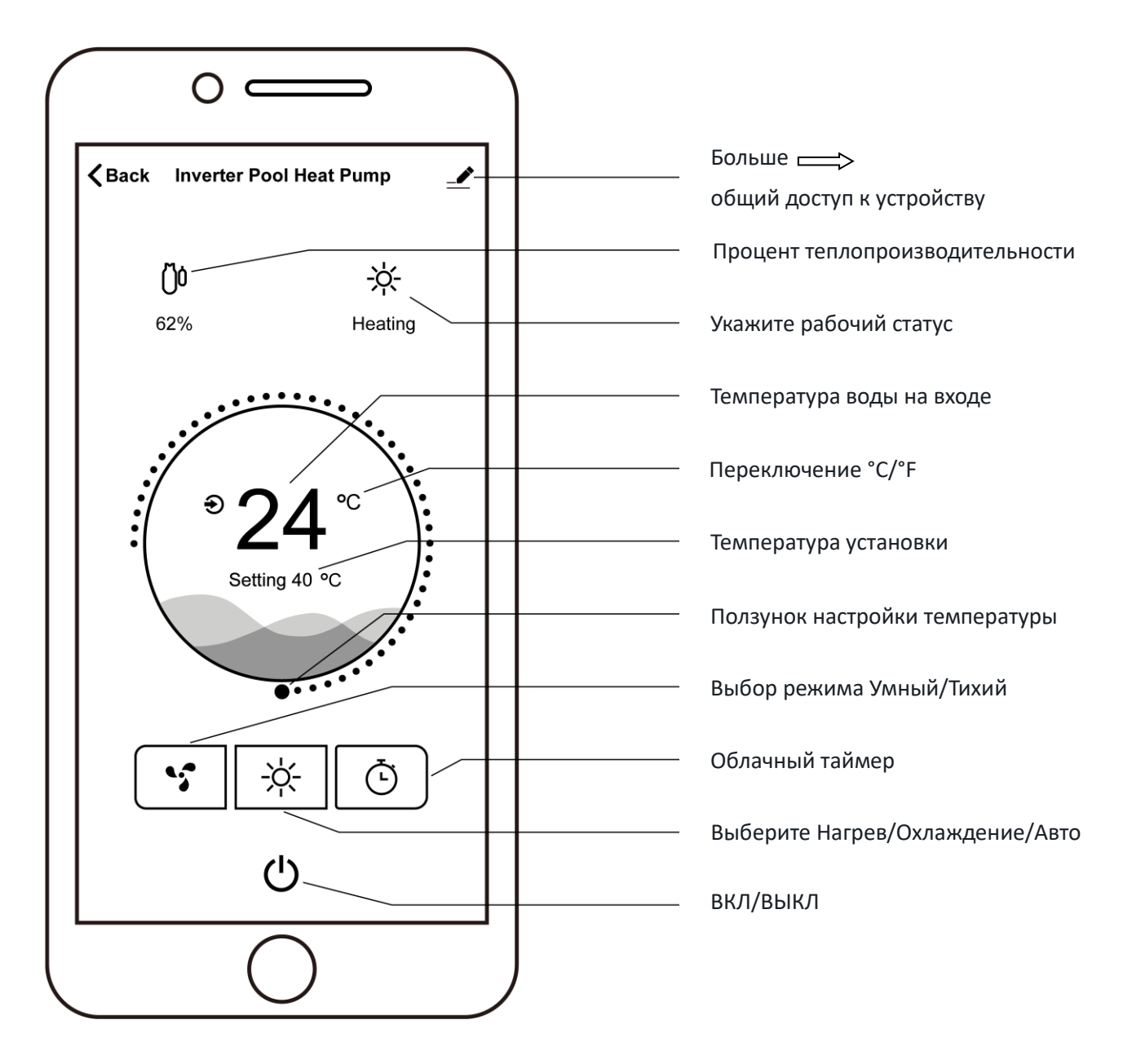

#### 6. Совместное использование устройств

После подключения, если члены вашей семьи также захотят управлять устройством. Пожалуйста, дайте членам вашей семьи сначала зарегистрировать приложение, а затем администратор сможет работать, как показано ниже (следующие изображения приведены только для справки):

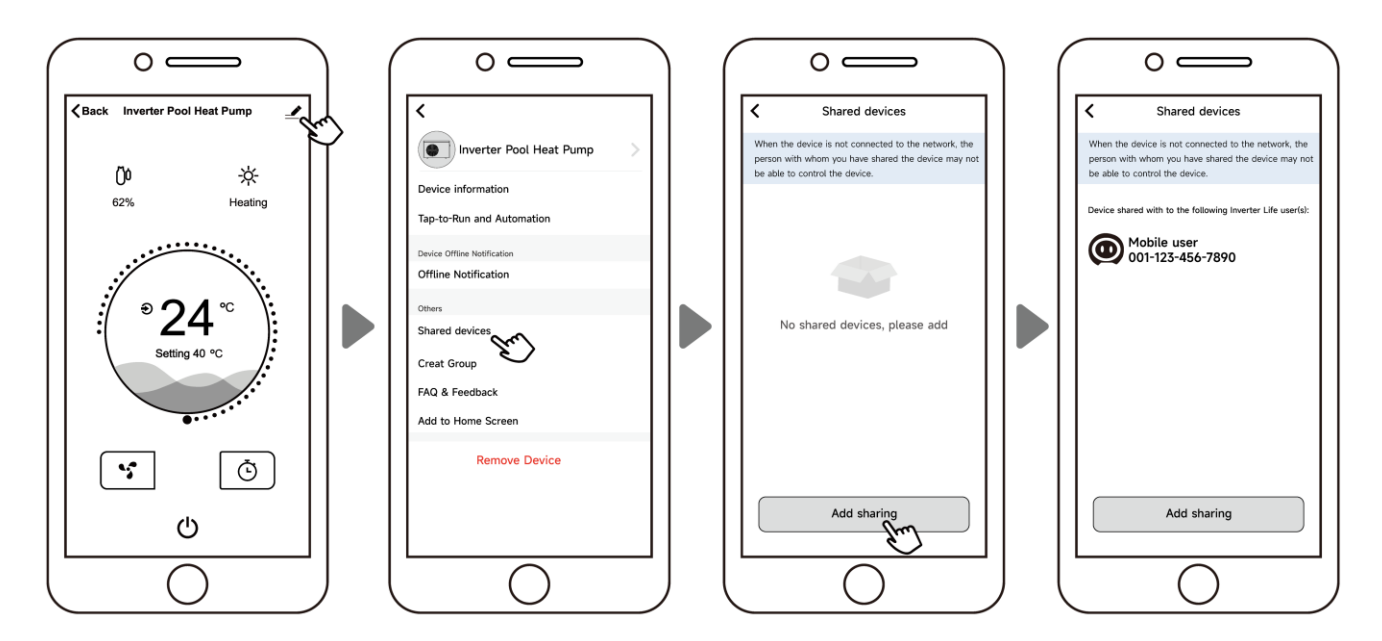

Тогда члены вашей семьи увидят этот тепловой насос, как только войдут в приложение и примут приглашение.

Уведомление:

- а) Прогноз погоды предназначен только для справки.
- b) Приложение может быть обновлено без предварительного уведомления.